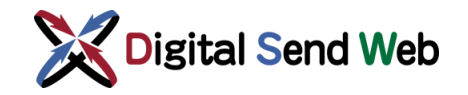

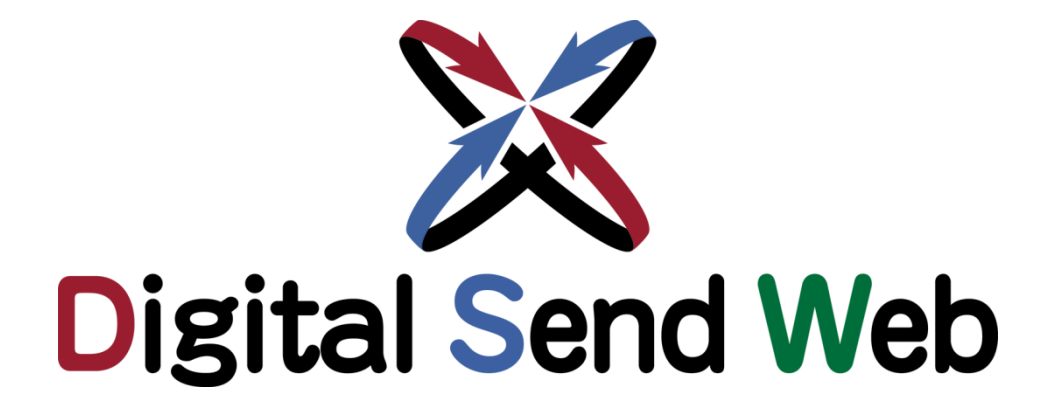

# 会社登録申請

## マニュアル

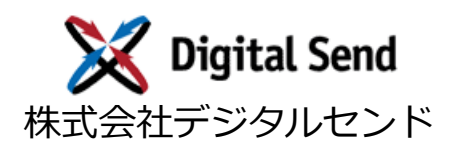

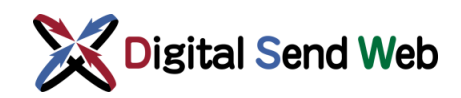

## 改版履歴

| 版数    | 改版日       | 内容                                                                                                    |
|-------|-----------|----------------------------------------------------------------------------------------------------|
| 1.0 版 | 2020/4/28 | 1.0 版として作成                                                                                                    |
| 1.1 版 | 2020/6/18 | 1.3 申請基本情報入力 無料プランの場合、請求先情報の登録不要を追記                                                                           |
| 1.2 版 | 2021/4/14 | 説明用の画面を追加/差し替え<br>全体的に記載調整                                                                                    |
| 1.3 版 | 2021/5/31 | <ul><li>1.3 決済手段にクレジットを選択した際の記載を更新</li><li>1.4 決済手段にクレジットを選択した際のメッセージを更新</li></ul>                            |
| 1.4 版 | 2021/6/24 | <ul> <li>1.3 申請基本情報入力で決済手段にクレジットを選択した際の注意を追記</li> <li>2.1 サービス利用開始日程 追加</li> <li>2.2 決済手段別の請求内容 追加</li> </ul> |
| 1.5 版 | 2023/6/26 | <ul><li>1.3 EDI 企業コードの記載を削除</li><li>2.1 日程例の日付を追記</li></ul>                                                   |
| 1.6 版 | 2023/9/26 | 2.1 振込の場合の記載内容更新                                                                                              |
| 1.7 版 | 2024/3/8  | <ul> <li>1.3 メール記載の認証 URL の有効期限を追記</li> <li>1.3 決済手段(クレジット)の記載更新</li> <li>1.3 申請情報入力確認の説明を更新</li> </ul>       |
| 1.8 版 | 2025/3/11 | 1.3 決済手段にクレジットカードを選択する際の入力項目<br>説明を追加                                                                         |

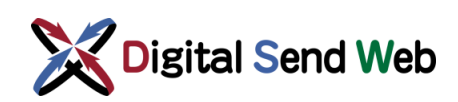

## 目次

| 1 |     | 新規会社登録            | 1 |
|---|-----|-------------------|---|
|   | 1.1 | 会社登録              | 1 |
|   | 1.2 | 使用許諾              | 2 |
|   | 1.3 | 申請基本情報入力          | 3 |
|   | 1.4 | 新規会社登録(エラーメッセージ)1 | 0 |
| 2 |     | 補足1               | 2 |
|   | 2.1 | サービス利用開始日程1       | 2 |
|   | 2.2 | 決済手段別の請求内容1       | 3 |

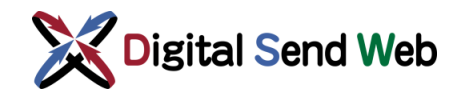

## 1 新規会社登録

### 1.1 会社登録

Digital Send Webをご利用いただくためには、Webから会社情報の登録が必要です。

① ブラウザから以下の URL にアクセスしてください。

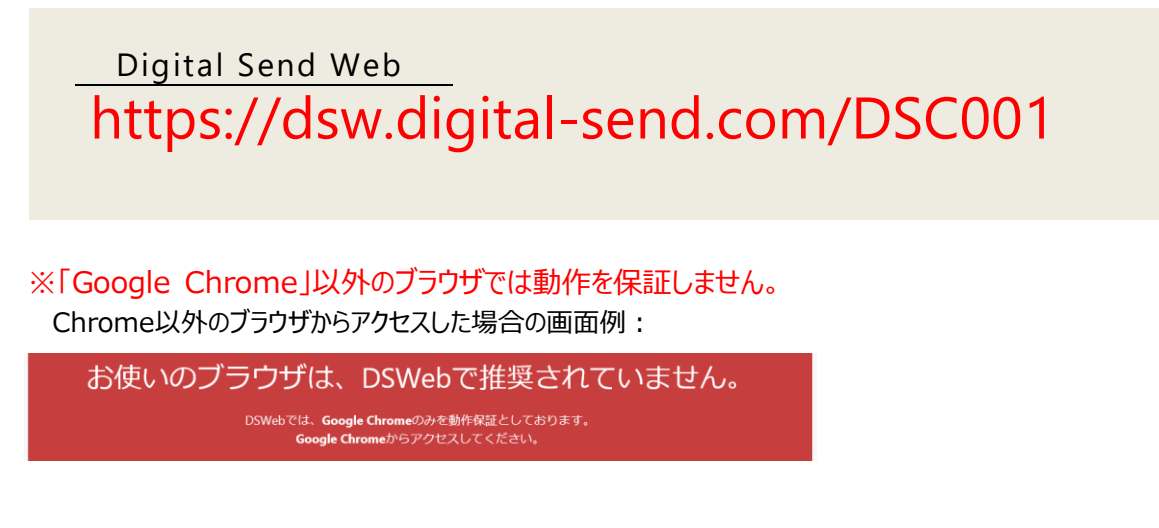

② 「会社登録」を押下します。

|        | Digital Send Web                  |
|--------|-----------------------------------|
| メールアドι | ス                                 |
| パスワード  |                                   |
|        | ログイン                              |
|        | <u> パスワードを忘れた方 / パスワードの変更はコチラ</u> |
|        |                                   |
|        | 新規アカウント追加                         |
|        | 会社登録                              |

「使用許諾」画面が表示されます。

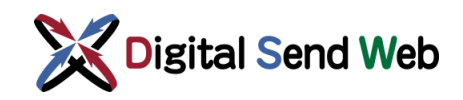

## 1.2 使用許諾

 Digital Send Webのサービス約款をご確認ください。内容に同意いただける場合 は、「同意する」ボタンを押下します。

※使用許諾の表示エリアをすべてスクロールしないと「同意する」ボタンは押下できません。

| 使用許諾                                                                                                    |
|----------------------------------------------------------------------------------------------------|
| Digital Send Webサービス約款                                                                                                    |
| 当社は、第1条に定義する本サービスに関して、当社サービス上にて本サービスを申し込み、当社から第1条に定義するIDを発行したお客様に対して、<br>本サービス約款(以下「本約款」という)に基づき、本サービスを提供します。                                                                                                    |
| <ul> <li><b>りまたののの</b></li> <li><b>りまたののの</b></li> <li><b>りまたののの</b></li> <li>(1) 「本サービス」とは、当社がお客様に対し提供する「Digital Send Web」と称するサービスであって、デジタル広告に関わる電気運信サービスおよい<br/>が解釈処理サービスをいい、詳細は別表に定めるものとします。ホサービスにおいて新聞広告オンライン送稿サービスと雑誌広告オンライン送稿サ<br/>ービスで内容が異なる場合はそれぞれ「新聞サービス」、「雑誌サービス」と表記するものとします。</li> <li>(2) 「おり」とは、ホサービスを申し込まれたお客様に対し、本サービスを利用するために、お客様に対し当社が第三者と識別するための待号をいちた<br/>のとします。</li> <li>(3) 「あらステム」とは、当社が本サービスを提供するために用いるコンピューター、電気通信設備(当社が電気通信事業法、昭和59年法律第66<br/>号。以下同じ。)とに定める第一種電気通信事業法式電気通信事業法第9条第1項に定める許可を受けた者をいう。以下同じ。)から提供を受ける電気通<br/>回線に接続されている電気通信設備をいう。) 等のシステムをいいます。</li> <li>(4) 「お客様端未設備」とは、ホサービスを利用するためにお客様が設置するパーソナルコンピューター、およびネットワーク機器等をいれます。</li> <li>(5) 「接続サービス」とは、お客様が本サービスを利用するためにお客様が設置するパーソナルコンピューター、なよびネットワーク機器等をいれます。</li> <li>(5) 「接続サービス」とは、本客様が本サービスを利用するためにお客様が設置するパーソナルコンピューター、よびネットワーク機器等をいれます。</li> <li>(5) 「お客様端主設備」とは、ホサービスを利用するためにお客様が設置するパーソナルコンピューター、およびネットワーク機器等をいれます。</li> <li>(5) 「お客様端主設備」とは、ホサービスを利用するためにお客様が設置するパーソナルコンピューター、なり、マレクトウェアリンとは、よ客様が本サービスを利用するためにお客様が設置するパーソナルコンピューター、なしびネットワーク機器等をいれます。</li> <li>(5) 「お客様端主設備」とは、ホサービスを利用するためにお客様が設置するパーソナルコンピューター、なしびネットワーク機器等をいれます。</li> <li>(5) 「お客様端主設備」とは、ホサービスを利用するためにお客様が設置するパーソナルコンピューター、なしびネットワーク機器等をいれます。</li> <li>(5) 「お客様はため」としてる利用するためにお客様が設置するパーソナルコンピューター、なしびネットワークの機器等をいれます。</li> <li>(5) 「お客様」を知っている考慮が、事業法にて定める電気通信事業者から提供を受けるインターネットプロンパースのしいため」</li> <li>(6) 「なり・ファーク」としてる利用するに当たって、お客様が、事業法にて定める電気通信事業者から提供を受けるインターネットプロシスクトンプロンパーク」とかっためままます。</li> <li>(7) 「およびネットプロンパーク」とかえる「おちゃう」とかっためままます。</li> <li>(7) 「およびネットプロンパーク」をおよびお客様はためままます。</li> <li>(7) 「およびネットプロンパーク」をおよびお客様はためままます。</li> <li>(7) 「およびネットプロンパーク」をおよびお客様はためままます。</li> <li>(7) 「およびネットプロンパーク」をおよびお客様はためまままます。</li> <li>(7) 「およびネットプロンパーク」をおよびお客様はためままます。</li> <li>(7) 「およびわる」をおっためます。</li> <li>(7) 「およびわる」をおよびわる」をおよびわる」をおよびわる」をおよびわる」をおよびわる」をおよびわる」をおよびわる」をおよびわる」をおよびわっためままます。</li> <li>(7) 「およびわる」をおよびわる」をおよびわる」をおよびわる」をおよびわる」ます。</li> <li>(7) 「およびわる」をおよびわる」をおよびわる」をおよびわる」ます。</li> <li>(7) 「およびわる」をおよびわる」をおよびわる」をおよびわる」ます。</li> <li>(7) 「およびわる」をおよびわる」をおよびわる」をおよびわる」ます。</li> <li>(7) 「およびわる」をおよびわる」をおよびわる」をおよびわる」ます。</li> <li>(7) 「およびわる」ます。</li> <li>(7) 「およびわる」ます。</li> <li< td=""></li<></ul> |
| 同意する 同意しない                                                                                                    |

「申請基本情報入力」画面が表示されます。

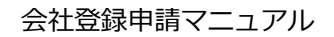

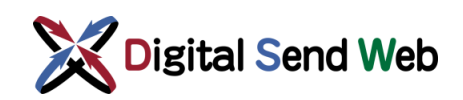

## 1.3 申請基本情報入力

「申請基本情報入力」画面にて、お申込みいただく会社情報、申請者情報、ご希望の契約プランを入力します。

| 申請基本情報入力                  |                 |            |
|---------------------------|-----------------|------------|
| 会社情報                      |                 |            |
| 会社名 *                     | 会社名力ナ *         |            |
| 株式会社デジタルセンド               | カブシキガイシャデジタルセンド |            |
| 住所                        |                 |            |
| 会社郵便番号 *                  |                 |            |
| 2000-2000                 |                 |            |
| 会社住所(都道府県) \star          | 会社住所1 *         | 会社住所2      |
| ~                         | 港区虎ノ門2丁目2-5     | 共同通信会館 2 階 |
| 会社電話番号 *<br>xxx-xxxx-xxxx |                 |            |
| 業態*                       |                 |            |
| 新聞系                       |                 |            |
| ● 非利用 🔵 新聞社 🔵 新聞広告        | ○ 新聞制作製版        |            |
| 雑誌系                       |                 |            |
| ● 非利用 ○ 出版社 ○ 雑誌広告        | ☆ 雑誌制作製版 ○ 印刷   |            |
| 会社ドメイン*                   |                 |            |
| @ xxx.com                 |                 |            |

#### ① 以下の情報の入力が必要です。

\*が付いている項目は入力必須の項目です

| 分類      | 内容                                                             |
|---------|----------------------------------------------------------------|
|         | 会社名、住所、電話番号を入力します                                              |
| 会社情報    | 業態は新聞/雑誌で1つずつしか選択できません。また、新聞/雑誌の両方を選ぶ場合、<br>同じ業態の組み合わせのみ選択可能です |
|         | 新規申請時に登録できる会社ドメインは1つのみです                                       |
|         | 複数ドメインの登録が必要な場合、申請承認後に追加可能です                                   |
| 由語老信品   | 申請に関する通知先のメールの宛先と、氏名を入力します                                     |
|         | 会社ドメインと同じドメインのメールアドレスを指定してください                                 |
| 由き初約プラン | サービスを開始したい時期と、利用したいプランを選択してください                                |
|         | プランは、会社情報で選択した業態に応じてリストされます                                    |

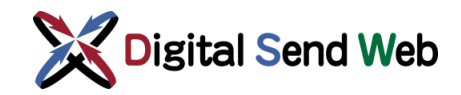

② 必要事項の入力後、「次へ」ボタンを押下します。

| g赤                                     | 7=>,8498          |
|----------------------------------------|-------------------|
|                                        | 2.228003          |
| · ···································· | MACLES MERGEN     |
| 0                                      |                   |
|                                        |                   |
| ±2.                                    |                   |
| ○ 非利用                                  | プラン説明             |
| 0                                      | 1000791           |
| <ul> <li>add() (**)</li> </ul>         |                   |
| 0                                      |                   |
| 0                                      |                   |
|                                        | 選択プランでの月額基本料金(税抜) |

③ 確認画面が表示されます。申請者情報に入力したメールアドレスに「会社登録のご案 内」メールが送信されます。本画面は閉じてください。

| メール認証誘導                                  |     |  |
|------------------------------------------|-----|--|
| 前画面で入力した「申請者メールアドレス」宛に認証用メールを送信しました。     |     |  |
| 以降の手続きは認証用メール本文に記載してあるURLをクリックして行ってください。 |     |  |
| メールが届かない場合、ご登録頂いたメールアドレスに誤りがある場合がございます。  |     |  |
|                                          |     |  |
|                                          | 閉じる |  |

④ 受信したメールに記載された、「認証 URL」にアクセスしてください。
 認証URLは、契約希望開始日から31日を経過すると無効となり、削除されます。
 アクセスの際は「Google Chrome」をご利用ください。

|                  | no-reply@mail.dsw.digital-send.com<br>【DS Web】会社登録のご案内                      |
|------------------|-----------------------------------------------------------------------------|
| Digital<br>下記URL | Send Web のご利用登録、誠にありがとうございます。<br>へ契約開始希望日から 31 日間以内にアクセスしてサービス利用申請を行ってください。 |
| 認証URL            | :                                                                           |
| 1000             | Tanles, digital pand, contribuigation for 11 ogti ditti 10 an Rulled 10 dg  |

「申請請求情報入力」画面が表示されます。

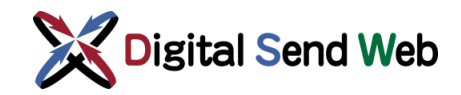

⑤ 「申請請求情報入力」画面では、以下の情報の入力が必要です。

\*が付いている項目は入力必須の項目です

| 請請求情報入力       |                   |
|---------------|-------------------|
| 請求先情報         | -                 |
| 請求先会社名*       | #391              |
| 請求先会社名力ナ*     | 50823030          |
| 請求先郵便番号 *     |                   |
| 請求先住所(都道府県) * | 東京都               |
| 請求先住所1 *      |                   |
| 請求先住所2        |                   |
| 請求先電話番号 *     | 999-9999-9999     |
| 請求先部署名        | **                |
| 請求先担当者名 *     |                   |
| 請求先メールアドレス*   | with any give con |
| 決済情報          | _                 |

#### ※料金が発生しないプランを選択している場合、請求先情報、決済情報の登録は不要です。

| 分類    | 内容                                        |
|-------|-------------------------------------------|
|       | 請求書に記載される請求先情報です                          |
| 請求先情報 | あらかじめ、「申請基本情報入力」画面で入力いただいた内容が設定<br>されています |
| 決済情報  | 決済手段を「クレジット」「振込」「振替」から選択し、必要な情報を入力<br>します |

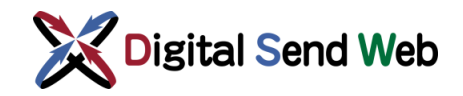

 (6) 決済手段が「クレジット」の場合、クレジットカード番号、有効期限、セキュリティ コードを入力し、「クレジットカード入力情報チェック」ボタンを押します。
 ※「契約開始希望年月」に申請当日を指定して決済手段「クレジット」でお申し込みの場合、 申請処理時に当月分の月額固定料金が即時決済されます。

| -                                                                                                    |                |
|----------------------------------------------------------------------------------------------------|----------------|
| 決済情報                                                                                                    | - 0            |
| 決済手段*                                                                                                    |                |
| ● クレジット 〇 振込 ○ 振替                                                                                                    |                |
| ※クレジットをご選択の場合:申請後、すぐにサービスをご利用                                                                                                    | いただけます。        |
| ※振込・振替をご選択の場合:申請後、承認されてからサービス                                                                                                    | をご利用いただけます。    |
| ※ JCB、VISA、Master、AMERICAN EXPRESS、Dinersのカード会                                                                                                    | 社がご利用いただけます。   |
| ※ 下記に入力していただいた情報は暗号化して送信されます。                                                                                                    |                |
| クレジットカード番号*                                                                                                    | ]              |
| 2000000000000                                                                                                    |                |
| 有効期限★                                                                                                    |                |
| ✓ / YY                                                                                                    |                |
| セキュリティコード*                                                                                                    |                |
| 446                                                                                                    |                |
|                                                                                                    |                |
| CTRE ANTHONY CONTACT AND A CONTACT AND A CONTACT A CONTACT A CONTACT A CONTACT ANT A CONTACT A CONTACT ANT A CONTA |                |
|                                                                                                    |                |
| セキュリティコード                                                                                                    | 情報入力後、         |
| ※ セキュリティコードはクレジットカードの裏面または表面に                                                                                                    | /「入力情報チェック」を押下 |
| And Standard International An                                                                                                    |                |
| クレジットカート人力情報チェック                                                                                                    |                |

| 項目名        | 内容                            |
|------------|-------------------------------|
| クレジットカード番号 | カード番号を入力します。半角数字で、14-16文字です   |
| 有効期限MM     | 有効期限(月)を選択します                 |
| 有効期限YY     | 有効期限(年)を入力します。半角数字で、2文字です     |
| セキュリティコード  | セキュリティコードを入力します。半角数字で、最大4文字です |

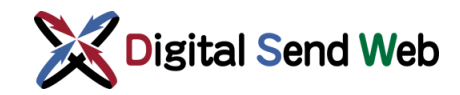

入力情報のチェックに失敗した場合は下記のような画面が表示されます。

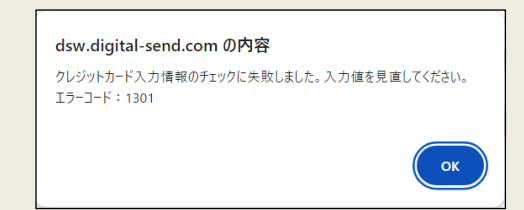

入力内容を確認し修正した上で、再度「クレジットカード入力情報チェック」ボタンを押下してください。 Google Chromeの拡張機能(アドオン)の影響によりエラーとなるケースがあり、その可能性が疑われる 場合は、一時的に拡張機能を無効にして操作してください。

⑦ 決済手段が「振込」の場合、情報の入力は不要です。

| 決済情報                               |        |
|------------------------------------|--------|
| 決済手段 *<br>◎ クレジット ● 振込 ◎ 振替        |        |
| ※クレジットをご選択の場合:申請後、すぐにサービスをご利用いただけま | ます。    |
| ※振込・振替をご選択の場合:申請後、承認されてからサービスをご利用力 | こだけます。 |
|                                    |        |

⑧ 決済手段が「振替」の場合、「利用銀行」欄から「銀行」または「ゆうちょ」を 選んで必要事項を入力します。

| 決済情報                                                                                 |                     |   |       |
|--------------------------------------------------------------------------------------|---------------------|---|-------|
| 決済手段 *<br>◎ クレジット ◎ 振込 <sup>●</sup> 振替                                               |                     |   |       |
| <ul> <li>※クレジットをご選択の場合:申請後、す</li> <li>※振込・誘替をご選択の場合:申請後、予</li> <li>入力が必要な</li> </ul> | 択により、<br>情報が切り替わります |   |       |
| ● 銀行 ◎ ゆうちょ                                                                          | ,                   |   |       |
| 銀行名*<br>xx銀行 X                                                                       | 支店名*<br>xx支店        | × |       |
| 口座名義人*                                                                               | 口座名義人力ナ*            |   |       |
| 口座名義人 ×                                                                              | コウザ メイギニン           | × |       |
| 金融機関コード*                                                                             | 支店コード*              |   | 口座種別* |
| xxxx <b>X</b>                                                                        | X000X               | × | 当座 🗸  |
| □座番号 *                                                                               |                     |   |       |
| X00X X                                                                               |                     |   |       |

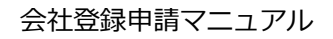

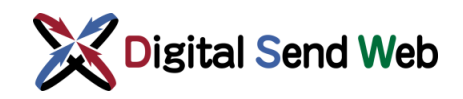

⑨ 入力後、画面下部の「確認」ボタンを押下します。

| 確認 | 反る |
|----|----|
|    |    |

「申請情報入力確認」画面が表示されます。

| 訪信報入力確認       |                       |  |
|---------------|-----------------------|--|
| 会社情報          |                       |  |
| <b>第日</b> 名   | 84ab 2                |  |
| 216           | NO. STRATUT AND       |  |
| 会社名力ナ         | 12                    |  |
| 会社動使苦号        |                       |  |
| 会社住所 (都道方県)   | - 10                  |  |
| 会社住所1         | Lamont                |  |
| 会社住所2         |                       |  |
| 会社電話番号        | AND                   |  |
| 業級 (新聞系)      | 析明古肯会社                |  |
| 業態 (雑誌系)      | 36不利用                 |  |
| 会社ドメイン        | 10. maj - m. cr       |  |
| Riteite       |                       |  |
|               |                       |  |
| 項目名           | 登録内容                  |  |
| メールアドレス       | Long P.C. and Arrist  |  |
| 氏名            | BC-111                |  |
| 氏名カナ          | 2.9                   |  |
| 部署名           |                       |  |
| 甲磺與約プラン       |                       |  |
| 項目名           | 費編內容                  |  |
| 契约翰治希望年月      | 2024年02月01日           |  |
| 鮮留系契約プラン      | Rea .                 |  |
| 雑誌系契約プラン      |                       |  |
| 月額基本料金 (税款)   |                       |  |
| <b>建</b> 水元清報 |                       |  |
| 頃日名           | 登録内容                  |  |
| 播求先会社名        | RC matterials         |  |
| 請求先会社名力ナ      | 12                    |  |
| 請求先影便番号       |                       |  |
| 請求先住所 (都區府購)  | - 10                  |  |
| 請求先住所1        | 1.851-012             |  |
| 請求先住所2        |                       |  |
| -<br>語水元電話番号  | AL                    |  |
| 請求先部署名        | •                     |  |
| 請求先担当著名       | BC-75.                |  |
| 請求先メールアドレス    | 1.000 (P.C. 90.) 0.01 |  |
| 決爭情報          |                       |  |
| 项目名           | 登録内容                  |  |
|               |                       |  |

先に入力した契約開始希望年月が過去日となってしまった場合は下記の通知画面が表示され、契約開始希望 年月は画面操作日が設定されます。

| 契約プランの開始希望年月変更                    |  |
|-----------------------------------|--|
| 契約開始希望年月が過去になっていたため、本日日付に変更されました。 |  |
| ОК                                |  |

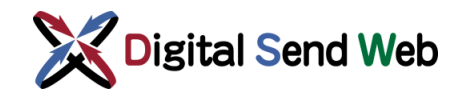

① 「申請情報入力確認」画面の表示内容で間違いがないことを確認し、画面下部にある、「申請」ボタンを押下します。

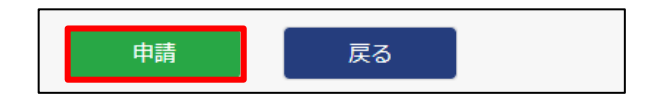

① 「申請確認」画面にて最終確認されます。申請処理を続行してよければ「申請」
 ボタンを押下します。

| 申請確認                 |       | × |
|----------------------|-------|---|
| 画面の内容で申請します。よろしいですか? |       |   |
| 申請                   | キャンセル |   |

22 「新規申請完了」画面が表示されます。ブラウザを閉じてください。

| 新規申請完了                                           |  |
|--------------------------------------------------|--|
| 新規サービス利用申請が完了しました。                               |  |
| デジタルセンドが申請を承認した後からサービス利用が開始されます。                 |  |
| 承認状態については申請者メールアドレス向けに送信されている申請完了通知メールからご確認ください。 |  |
|                                                  |  |

③ 申請が完了しましたら、「申請完了通知(新規申請)」のメールが送信されます。

|         | no-reply@mail.dsw.digital-send.com<br>【DS Web】会社登録 申請内容のご連絡 |
|---------|-------------------------------------------------------------|
| Digital | Send Web の利用申請を受け付けました。                                     |
| ご利用す    | 可能の準備が整いましたら、ご連絡差し上げます。                                     |
| ■申請区    |                                                             |
|         |                                                             |
| <会社M    | 青報>                                                         |

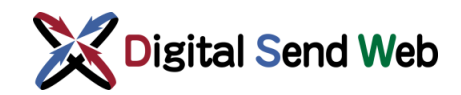

## 1.4 新規会社登録(エラーメッセージ)

| メッセージ内容                                     | 原因                                            | 対応                                                |
|---------------------------------------------|-----------------------------------------------|---------------------------------------------------|
| 入力内容に誤りがございます。<br>お手数ですが再度入力項目をご確<br>認ください。 | 入力、選択した内容に誤りがあり<br>ます                         | エラーメッセージが表示されている項<br>目を修正してください                   |
| 入力必須項目です。                                   | 必須項目未記入のまま申請をし<br>ています                        | 必須項目を入力してください                                     |
| 半角数字のみで入力してください。                            | 入力フォームに半角数字以外の<br>値が含まれています                   | 半角数字のみで入力してください                                   |
| 全角で入力して下さい。                                 | 入力フォームに全角文字以外の<br>値が含まれています                   | 全角文字のみで入力してください                                   |
| 全角カナで入力して下さい。                               | 入力フォームに全角カナ以外の値<br>が含まれています                   | 全角カナのみで入力してください                                   |
| 先頭や末尾にスペースを入力しない<br>でください。                  | 入力フォームの先頭や末尾にス<br>ペースが入力されています                | 先頭や末尾にスペースを入力しな<br>いでください                         |
| ハイフンを含めて半角数字8文字で<br>入力してください。               | 郵便番号の入力フォームにハイフ<br>ンを含めた半角数字8文字で入<br>力されていません | ハイフンを含めて半角数字8文字で<br>入力してください                      |
| 正しい電話番号形式で入力してく<br>ださい。                     | 電話番号の入力フォームに不正な<br>値が入力さています。                 | ハイフンを含めた半角数字13文字<br>までで入力してください                   |
| メールアドレス形式で入力してくださ<br>い。                     | メールアドレスの入力フォームに不<br>正な値が入力されています              | メールアドレス形式で入力してくださ<br>い<br>例)test@digital-send.com |
| ドメイン形式で入力してください                             | 会社ドメインの入力フォームに不正<br>な値が入力されています               | ドメイン形式で入力してください<br>例)digital-send.com             |
| xx文字まで入力可能です                                | 該当エラーメッセージの入力値桁<br>数が超過しています                  | エラーメッセージに表示されている文<br>字数以内で入力してください                |
| 業態は新聞系と雑誌系の両方を<br>非利用にできません。                | 選択した業態が新聞系と雑誌系<br>どちらも非利用が選択されています            | 新聞系と雑誌系どちらも非利用に<br>ならないように業態を選択してくださ<br>い         |
| 選択した業態の組み合わせが正しく<br>ありません。                  | 選択している新聞系と雑誌系の<br>業態の組み合わせが不正です               | 新聞系と雑誌系どちらも選択する<br>場合は業態をあわせてください                 |
| プランは新聞系と雑誌系の両方を<br>非利用にできません。               | 選択したプランが新聞系と雑誌系<br>どちらも非利用が選択されています           | 新聞系と雑誌系どちらも非利用に<br>ならないように業態を選択してくださ<br>い         |

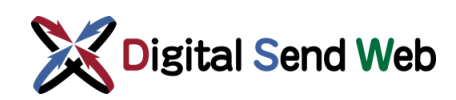

| メッセージ内容                                             | 原因                                                 | 対応                                              |
|-----------------------------------------------------|----------------------------------------------------|-------------------------------------------------|
| 決済手段は必須です。                                          | 決済手段が選択されていません                                     | 決済手段を選択してください                                   |
| 利用銀行が不正な値です。                                        | 選択した決済手段が振替の際<br>に、利用銀行が選択されていない<br>ため             | 利用銀行を選択してください                                   |
| xx桁で入力して下さい。                                        | 該当エラーメッセージの入力桁数<br>が超過しています                        | エラーメッセージに表示されている桁<br>数で入力してください                 |
| 2桁0埋め形式で入力してください。                                   | クレジットカード有効期限(年)<br>の入力フォームに不正な値が入力<br>されています。      | ゼロパディング形式で入力してください。                             |
|                                                     |                                                    | 19]) 06                                         |
| 入力いただいたクレジット情報ではご<br>利用いただけません。別のカード情<br>報をお使いください。 | 入力したクレジットカード情報に不<br>正があるまたは、有効期限が切れ<br>ているため       | 入力したクレジットカード情報および<br>使用するクレジットカード情報をご<br>確認ください |
| クレジットカード入力情報のチェックに<br>失敗しました。入力値を見直してく<br>ださい。      | クレジットカード番号、有効期限、<br>セキュリティコードいずれかに不正な<br>値が入力されている | 入力したクレジットカード情報を再<br>度ご確認ください                    |

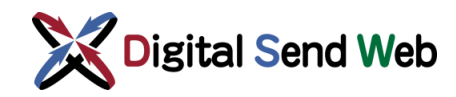

### 2 補足

### 2.1 サービス利用開始日程

決済手段情報は、クレジット、振込、振替から選択可能です。

クレジットを選択した場合は、登録申請が即時承認されます。契約開始希望年月に申請当日を 指定した場合、申請当日からサービスが利用可能となります。

振込を選択して次月1日から契約開始を希望される場合は、通常、月の中旬までに申請をして いただければ、デジタルセンドにて月内に承認処理をし、次月よりサービスが利用可能となりま す。

なお、承認処理ではプランによって手続きに時間を要するケースもあり、開始日のご希望に沿 えない場合があります。当月から契約開始される場合など、お急ぎの際はデジタルセンドへルプ デスクまでご連絡ださい。

振替を選択した場合は、銀行での手続きが必要となるため、最短では、銀行での処理が完了し デジタルセンド承認後の翌月からサービスが利用可能となります。

| 決済手段          | お客様 :<br>会社登録申請     | デジタルセンド :<br>承認              | お客様 :<br>DSWebのご利用           |                       |  |
|---------------|---------------------|------------------------------|------------------------------|-----------------------|--|
| <b>カレンジット</b> | 2021/4/9            | 2021/4/9                     | 2021/4/9~                    |                       |  |
| 50291         | 登録申請<br>(4/9から開始希望) | プラン適用開始日<br>(4/9)を設定して<br>承認 | 契約プランのすべての機能が利用可能            |                       |  |
| t=:J          | 2021/4/9            | 2021/4/16                    | 2021/4/16~                   | 2021/5/1~             |  |
|               | 登録申請<br>(5/1から開始希望) | プラン適用開始日<br>(5/1)を設定して<br>承認 | 会社情報、ユーザー<br>情報のみ参照・更新<br>可能 | 契約プランのすべての<br>機能が利用可能 |  |
| 坂林            | 2021/4/9            | 2021/6/16                    | 2021/6/16~                   | 2021/7/1~             |  |
| ם את          | 登録申請<br>(7/1から開始希望) | プラン適用開始日<br>(7/1)を設定し<br>て承認 | 会社情報、ユーザー<br>情報のみ参照・更新<br>可能 | 契約プランのすべての<br>機能が利用可能 |  |

サービス利用開始までの日程例を下記に示します。

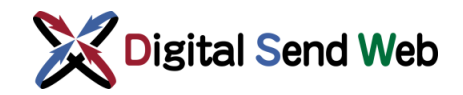

## 2.2 決済手段別の請求内容

#### 決済手段別の利用料金の締め日、請求日、入金期限に下記に示します。 日程は、2021/5/1より利用開始となった場合の例となります。

| 決済手段  | 締め日                 | 請求日                 | 請求内容                                                                                          | 入金期限                  |  |  |  |
|-------|---------------------|---------------------|-----------------------------------------------------------------------------------------------|-----------------------|--|--|--|
| クレジット | 使用クレジット会<br>社の規定による | 使用クレジット会<br>社の規定による | 使用時に決済。締め日までの<br>利用分をまとめて請求。<br>※基本料金は毎月1日に発<br>生。従量料金は利用ごとに都<br>度発生。ただし初回加入月の<br>基本料金は加入日に決済 | 使 用 クレジット会<br>社の規定による |  |  |  |
|       | _                   | _                   | 例:(決済日)<br>2021/5/1 基本料金<br>2021/5/12 従量利用                                                    | _                     |  |  |  |
| 振込    | 毎月末                 | 毎月1日                | 前月利用分をまとめて請求                                                                                  | 請求日の翌月末               |  |  |  |
|       | 例:<br>2021/5/31     | 例:<br>2021/6/1      | 例:<br>2021/5/1 基本料金<br>2021/5/12 従量利用                                                         | 例:<br>2021/7/31       |  |  |  |
| 振替    | 毎月末                 | 毎月1日                | 前月利用分をまとめて請求                                                                                  | 請求日の翌月26<br>日に振替実行    |  |  |  |
|       | 例:<br>2021/5/31     | 例:<br>2021/6/1      | 例:<br>2021/5/1 基本料金<br>2021/5/12 従量利用                                                         | 例:<br>2021/7/26       |  |  |  |

#### 決済手段別の請求情報の確認方法を下記に示します。

| 決済手段  | DSWebでの請求明細確認 |                             |                                                | クラウド帳票発行サー<br>ビスでの請求書確認・ |
|-------|---------------|-----------------------------|------------------------------------------------|--------------------------|
|       | 可否            | 明細更新日                       | 内容                                             | DL可否                     |
| クレジット | 可             | 毎月1日/<br>従量利用毎              | 請求月指定で、同月の利用分を<br>表示                           | 不可                       |
|       |               | 例:<br>2021/5/1<br>2021/5/12 | 例:5月請求、5月利用<br>2021/5/1 基本料金<br>2021/5/12 従量利用 |                          |
| 振込    | 可             | 毎月1日                        | 請求月指定で、前月の利用分を<br>表示                           | 可                        |
|       |               | 例:<br>2021/6/1              | 例:6月請求、5月利用<br>2021/5/1 基本料金<br>2021/5/12 従量利用 |                          |
| 振替    | 可             | 毎月1日                        | 請求月指定で、前月の利用分を<br>表示                           | 可                        |
|       |               | 例:<br>2021/6/1              | 例:6月請求、5月利用<br>2021/5/1 基本料金<br>2021/5/12 従量利用 |                          |